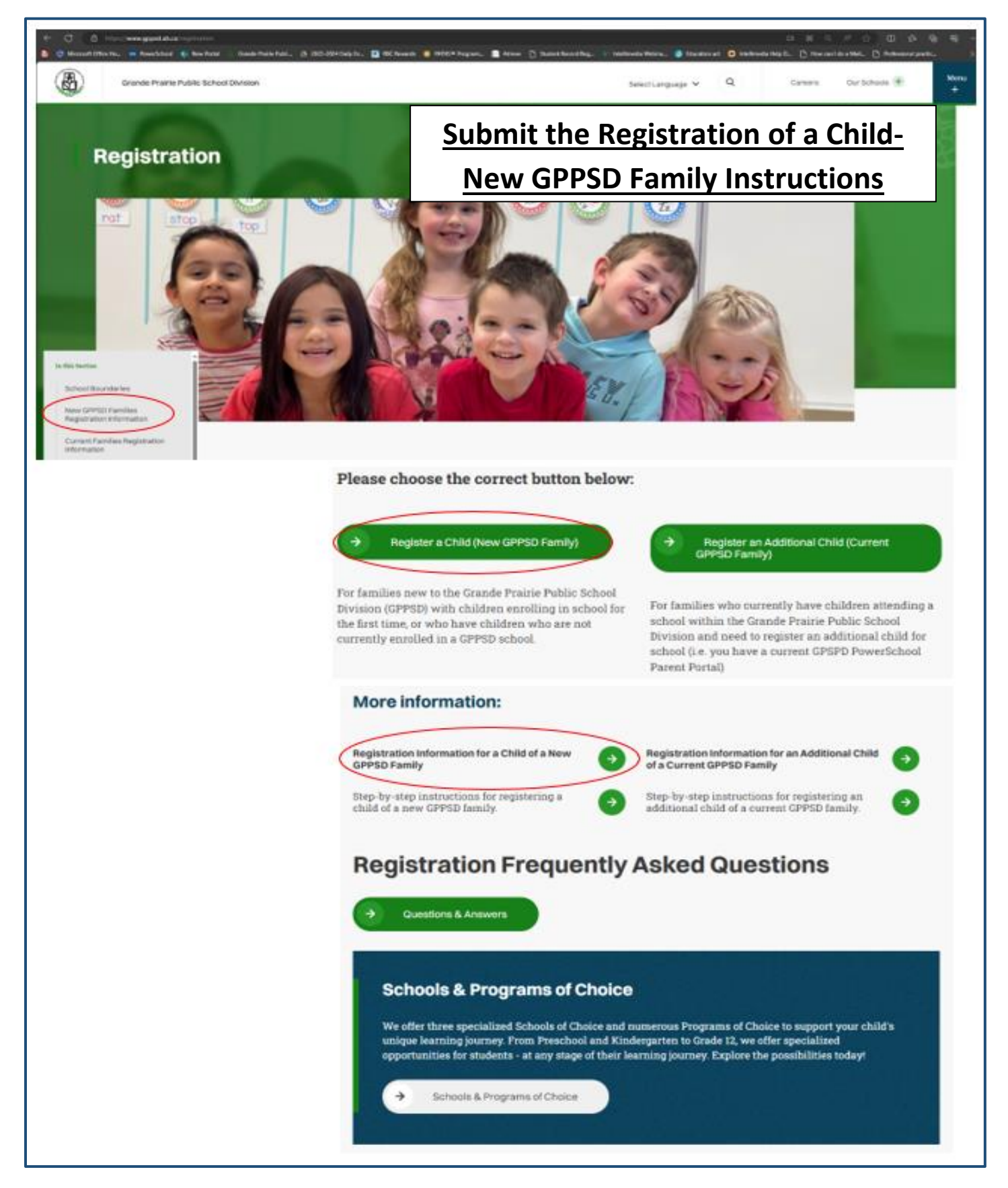

For students enrolling in a GPPSD School for the First time or who are not currently attending a GPPSD School

# Contents

| Registration Information                                                  | 3 |
|---------------------------------------------------------------------------|---|
| SchoolEngage on the GPPSD website                                         | 4 |
| SchoolEngage on your School website                                       | 5 |
| Sign in to your SchoolEngage Account                                      | 6 |
| SchoolEngage Home Page                                                    | 6 |
| Student Selection                                                         | 6 |
| Getting to the last page of the form                                      | 8 |
| Submit                                                                    | 8 |
| Ensure all Required Documentation has been uploaded or sent to the school | 9 |

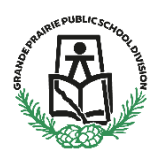

#### Submitting the Registration of Child of a New Family to GPPSD

New Kindergarten to Grade 12 & Montessori or French Immersion Preschool

This information is for Parents/Guardians who are new to Grande Prairie Public School Division (GPPSD) and enrolling a child in school for the first time or enrolling a child who is not currently attending a GPPSD school and need to Submit a prepopulated.

Registration will open for form submission on March 11 at 8:30 a.m.

# **Registration Information**

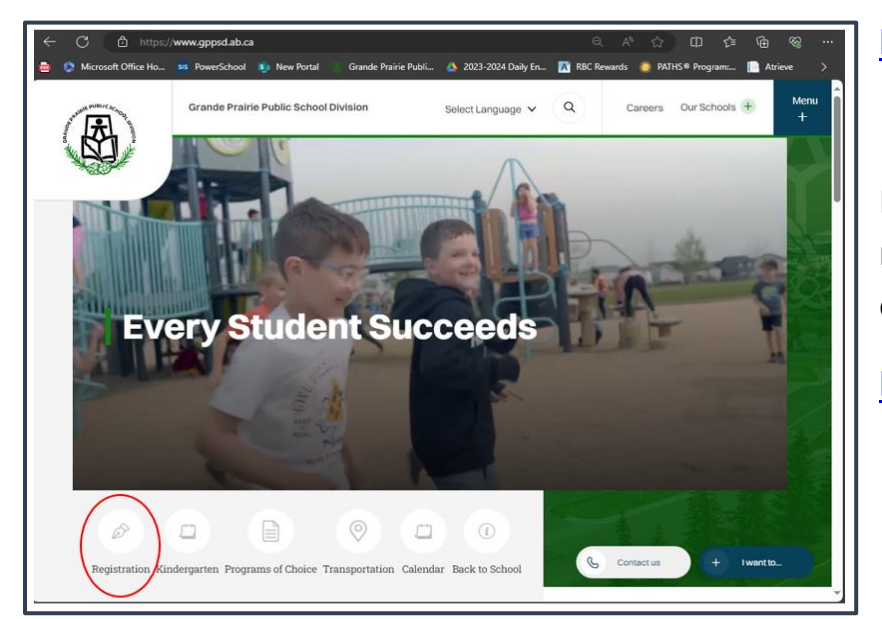

https://www.gppsd.ab.ca

If you would like more information on registering your child, it can be found on the GPPSD website at:

https://www.gppsd.ab.ca/registration

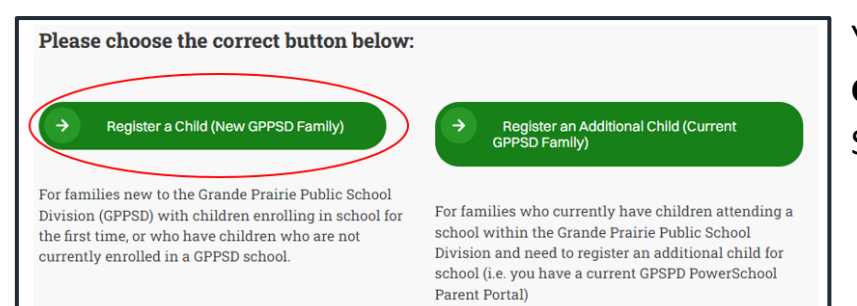

You can click the **Register a Child (New GPPSD Family)** button to take to the SchoolEngage log in screen. You will need the link to SchoolEngage to access the online registration form you have previous prepopulated. You can find the SchoolEngage link in two places.

**SchoolEngage on the GPPSD website** on the home page at <u>www.gppsd.ab.ca</u>.

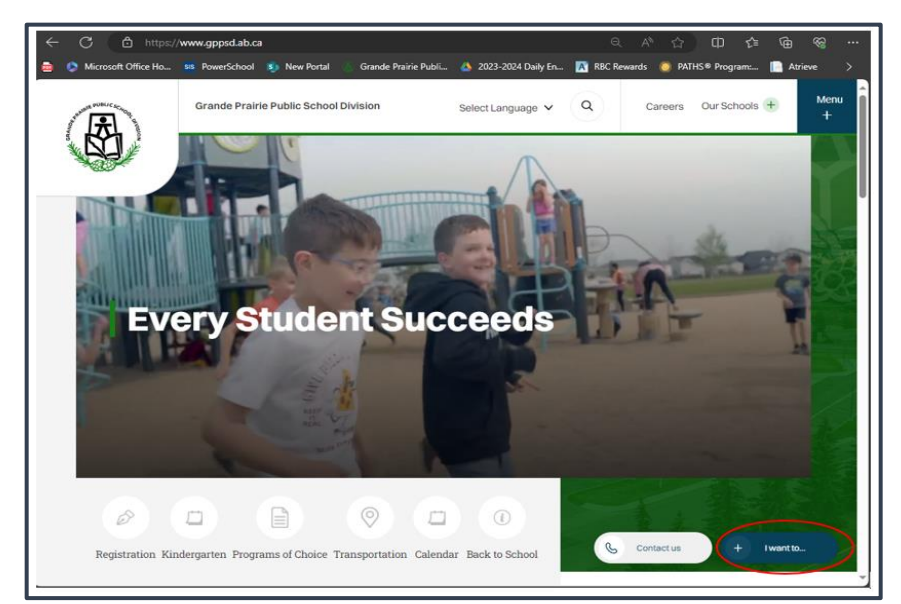

To find the SchoolEngage Link

Click 'I want to ...'

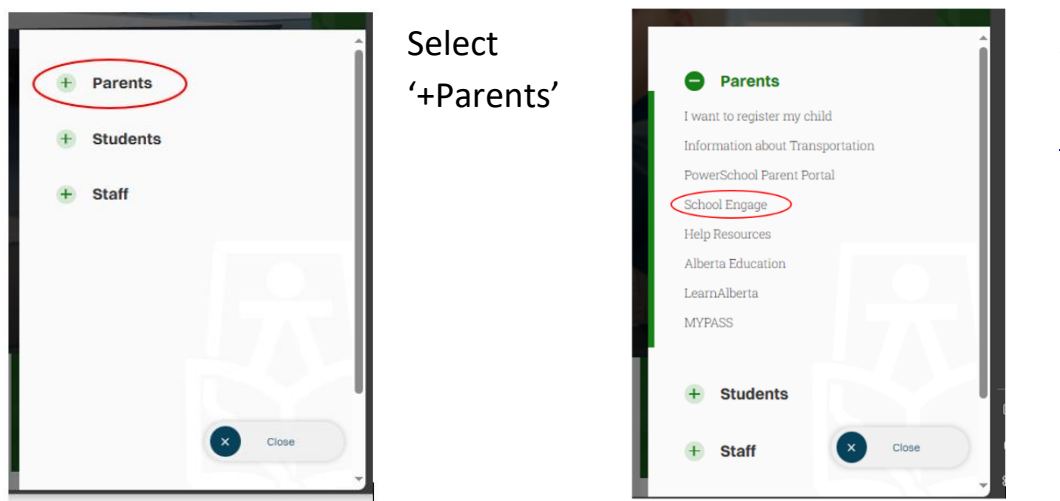

Select 'SchoolEngage' https://gppsd.schoolengage.ca/#/login

Or see next page for where to SchoolEngage on your school website.

#### SchoolEngage on your School website

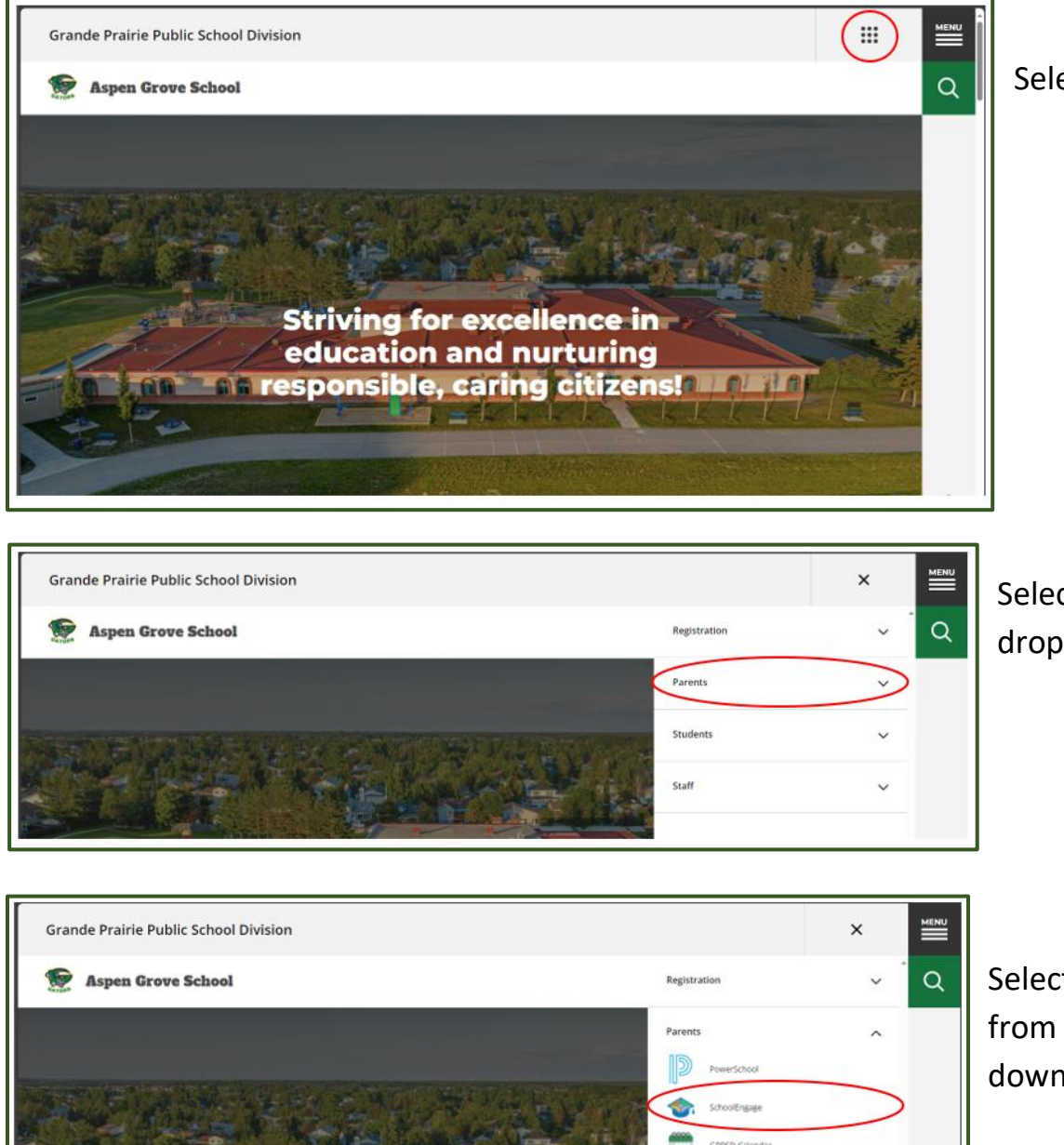

Select the waffle menu

Select Parents in the drop down menu

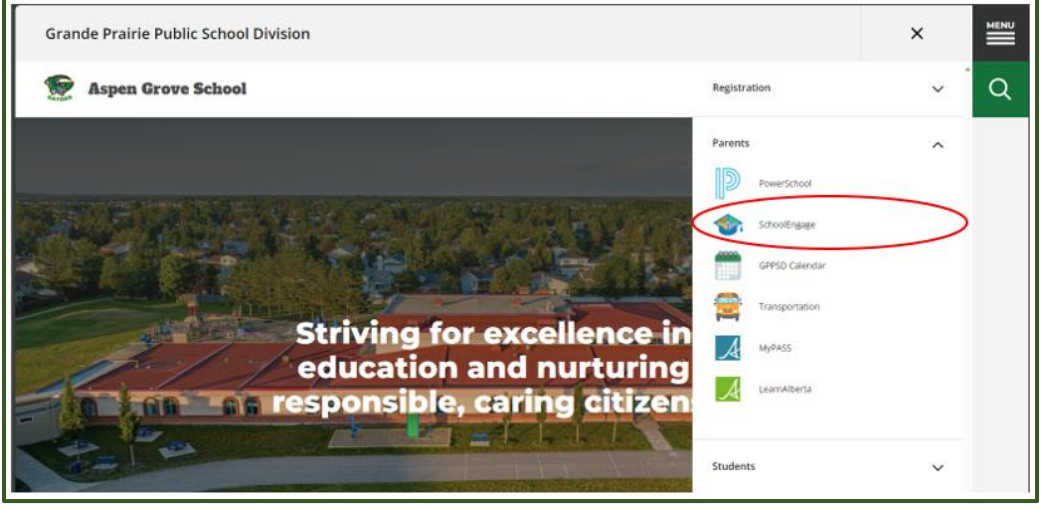

Select SchoolEngage from the Parent drop down menu.

# Sign in to your SchoolEngage Account

| SchoolEngage                                            |  |  |
|---------------------------------------------------------|--|--|
| Grande Prairie<br>Public School<br>Division             |  |  |
| Sign In                                                 |  |  |
| EMAIL                                                   |  |  |
| Email                                                   |  |  |
| Please enter your email address                         |  |  |
| PASSWORD                                                |  |  |
| Password 🔒                                              |  |  |
| Forgot password?                                        |  |  |
| Create new account? Sign In OR Sign in with PowerSchool |  |  |

The button on the home page will take you to the School Engage log in window.

Please enter your email and password that you used to create your SchoolEngage account.

# SchoolEngage Home Page

| SchoolEngage                                                               | Name                                                                             |                                                                                                    |
|----------------------------------------------------------------------------|----------------------------------------------------------------------------------|----------------------------------------------------------------------------------------------------|
| L Carls House<br>Hone<br>My Cannolar<br>S Dualens<br>And Student<br>7 1909 | Notifications<br>No notifications, by Roberth<br>Forms<br>No terms by to writewh | Velocene Carla      Grande Prairie Public School Division      Grande Prairie Public School Division      Every Studiet Succeds      Huge      "holpeedent / Maare / Adult Studiets Please certact the school directly, in order to proceed |

# **Student Selection**

On the left Navigation Menu select Students

| The SchoolEngage | Potent                       |                                                                                                 |
|------------------|------------------------------|-------------------------------------------------------------------------------------------------|
| L Carla Pesce    | Notifications                | C = Z Welcome Carla                                                                             |
| 🖷 Home           | Na natifications, sy Betweek | Grande Prairie Public School Division                                                           |
| My Cannor        |                              | ad point in.                                                                                    |
| B Staterin       |                              | Grande Prairie                                                                                  |
| And Student      | -                            | Public School                                                                                   |
|                  | Forms                        | Division                                                                                        |
|                  | Pan Sorre, Wy Is refresh     |                                                                                                 |
|                  |                              | Every Student Succeeds Help?                                                                    |
|                  |                              | "Independent / Mature / Adult Studients Please contact the school directly, in order to proceed |

This is the list of all the students attached to your account

| SchoolEngage             | Home                            |                                                                                                |
|--------------------------|---------------------------------|------------------------------------------------------------------------------------------------|
| 1 Carls Prace            | Natications D = X               | Welcone Carfa                                                                                  |
| d Home                   | The mellications, by Redmath    | Grande Prairie Public School Division                                                          |
| My Calendar     Students |                                 |                                                                                                |
| L.                       |                                 | Grande Prairie<br>Bublic School                                                                |
| -                        | Forms Group by Galegory * C = 🗸 | Division                                                                                       |
| A Ton Peace              | No form, by to solvash          |                                                                                                |
| 🎝 Aos Studiere           |                                 | Every Student Succeeds Hulp?                                                                   |
| 2.00                     |                                 | "Independent / Mature / Adult Students Please contact the school directly, in order to proceed |

Select the student that you want to complete the form for.

Click the yellow box with the year of the form to open the form information.

| I SchoolEngage            | an Peace           |                                  |                                                                                                    | 🕀 🌲                          |
|---------------------------|--------------------|----------------------------------|----------------------------------------------------------------------------------------------------|------------------------------|
| A Structures              | Adam -             |                                  | Forns                                                                                                    | 🍈 Group Dy Collegiey × C - 2 |
| D Logist     Dy Calendar  | First Name.<br>Tom | Let Name<br>Peace                | Singhtration     O     Singhtration     O     Singhtration     Singhtration     Singhtration     Singhtration |                              |
| p <del>o</del> r Students | Mettle Name        | Detr. Dete<br>08/05/2019         | > Entrance 2024-2025 New Student Registration Form Opens 62/11/2024 0                                         | EXEM E O Day                 |
| i.                        | School None        | Allaseta Disatast Nurebet (ASN)) | > fr   - if Cance                                                                                             |                              |
| A Tom Peace               |                    |                                  |                                                                                                    |                              |
| Ant Studiet               |                    |                                  |                                                                                                    |                              |
| 7 hep                     |                    |                                  |                                                                                                    |                              |
|                           |                    |                                  |                                                                                                    |                              |

In the form information box click to blue box with the lines to open the form

| I SchoolEngage   | Thin Peace     |                               |                                                    |                                     | 🕀 🌢             |
|------------------|----------------|-------------------------------|----------------------------------------------------|-------------------------------------|-----------------|
| A Cale Heater    | . A309-        |                               | Forms                                              | 🚯 Crop H                            | Category+ 0 - 2 |
| 🕫 Hone           |                |                               | v Registration 🚯                                   |                                     |                 |
| My Calendar      | Tom            | Peace                         | > 2023 2024 New Student Registration Form          |                                     | + 10x           |
| Theorem S        | Michille Name  | 08/05/2019                    | V EITZEREN 2024-2025 Now Student Registration Form | Opens: 83/15/0024-00:30 AM   O form |                 |
|                  | School<br>None | Adverta finadent Number (ASN) | Edit or Submit Incomplete Forms                    |                                     |                 |
| Tom Peace        |                |                               | CREATED                                            | STATUS                              | ⊥ 0             |
| An - An - Stones |                |                               | 18/2024 10:01 AM                                   |                                     |                 |
| 7 140            |                |                               | C                                                  |                                     |                 |
|                  |                |                               | > Programs of Choice                               |                                     | 5               |

### Getting to the last page of the form

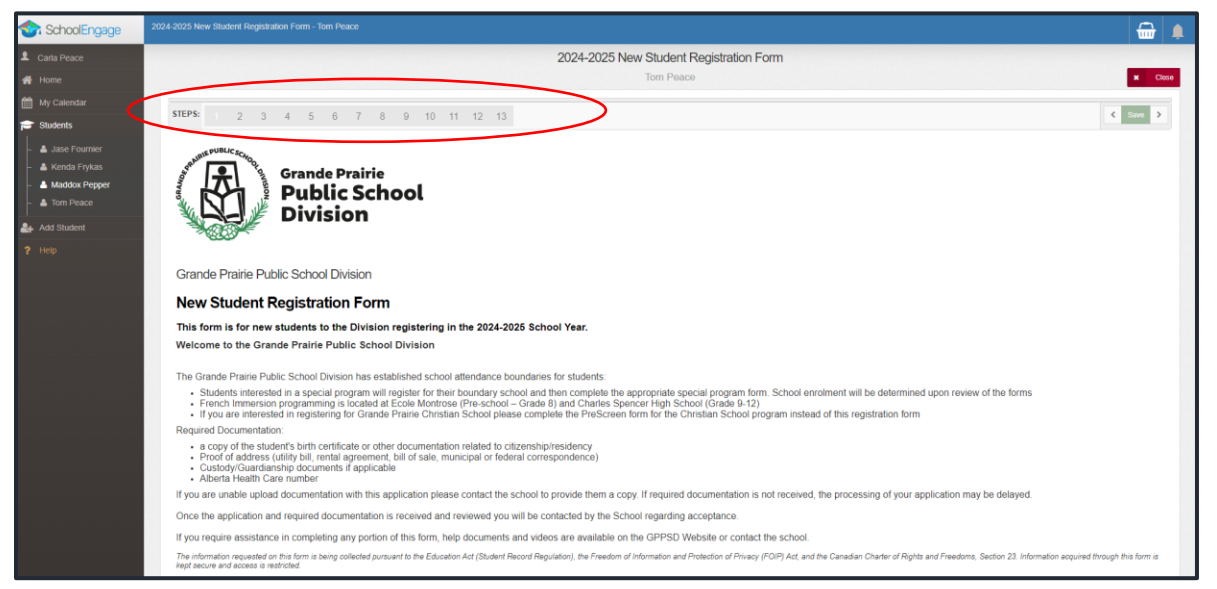

This is the first page of the form. You can review the information you have entered in the form by going through each page by clicking 'Next' at the bottom of each form or clicking into each page from the Steps list at the top.

The Declaration and Submit is the last page in the form. Click the last page.

| 2025 New Student Registration Form - Tom Peace     |                                                                                     | 🔒 ı      |
|----------------------------------------------------|-------------------------------------------------------------------------------------|----------|
|                                                    | 2024-2025 New Student Registration Form<br>Tom Page                                 | it Class |
| TEP5 1 2 3 4 5 6 7                                 | 8 9 10 11 1                                                                         | K See >  |
| Declaration                                        |                                                                                     |          |
| I declare that all the information on this form is | s, to the best of my knowledge, accurate.                                           |          |
| agree to inform the school if there are any ch     | langes to this information.                                                         |          |
| Please Note: You cannot make changes once          | e you have submitted your form, you can any return to the form to united documents. |          |
| For any further changes after submission plea      | se contact the school                                                               |          |
|                                                    | I hereby certify that the information provided is true and correct                  |          |
| Parent / Guardian Electronic Signature             | dpiacé                                                                              |          |
|                                                    | 0201/2024                                                                           |          |

#### **Submit**

Click submit when your form is complete.

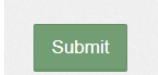

Once the form has been submitted, no further revision can be made, other than additions of document uploads. Please contact the school for any further revisions.

#### Ensure all Required Documentation has been uploaded or sent to the school:

- a copy of the student's birth certificate or other documentation related to citizenship/residency
- Proof of address (Utility or Rental agreement, real-estate sales agreement with parent/guardian name matching address in the form)
- Custody/Guardianship documents if applicable
- Alberta Health Care number
- Banking information, if required for Program of Choice tuition, pre-authorized debit, etc.

If you are unable upload documentation with this application, please contact the school to provide them a copy. If required documentation is not received, the processing of your application may be delayed.